# **DE APA-RICHTLIJNEN TOEPASSEN**

# MET BEHULP VAN WORD 2013 EN WORD 2016

## SURF

# INHOUDSOPGAVE

| Voorbeeld 1: Boek                   | 3 |
|-------------------------------------|---|
| Voorbeeld 2: Hoofdstuk uit een boek | 4 |
| Voorbeeld 3: Website                | 5 |
| Voorbeeld 4: Tijdschriftartikel     | 6 |
| Voorbeeld 5: Krantenartikel         | 7 |
| Voorbeeld 6: Audiovisuele bron      | 8 |
| Voorbeeld 7: Bronnenlijst           | 9 |

- Open Word 2013, kies het tabblad Verwijzingen
- Kies bij Stijl voor APA, dit is de zesde en nieuwste editie
- Ga op de plek in de tekst staan waar de verwijzing moet komen
- Klik op Citaat invoegen en daarna op Nieuwe bron toevoegen

| PAGINA-INDE                                      | LING | VERWIJZINGEN VERZEN                   | DLUSTEN    |
|--------------------------------------------------|------|---------------------------------------|------------|
| dnoot invoegen<br>gende voetnoot<br>st weergeven | t ▼  | Citaat<br>invoegen ~ 🍪 Bibliografie ~ | Jijschrift |
| oten                                             | 15   | Citaten en bibliografie               |            |

#### Voorbeeld 1: Boek

| Type bro                     | on Boek                               | Taal Standaard |
|------------------------------|---------------------------------------|----------------|
| Bibliografievelden voor APA  |                                       |                |
| Auteur                       | Van der Donk, Cyrilla; Van Lanen, Bas | Bewerken       |
|                              | 🕅 Auteur van organisatie              |                |
| Titel                        | Praktijkonderzoek in zorg en welzijn  |                |
| Jaar                         | 2011                                  |                |
| Plaats                       | Bussum                                |                |
| Uitgever                     | Coutinho                              |                |
| Alle bibliografievelden weer | geven                                 |                |
| ibelnaam Voorbee             | Id: Adventure Works Uitgeverij        | OK Annuleren   |

- Via de optie 'Bewerken' kunnen namen van de auteurs eventueel worden bewerkt en/of afzonderlijk worden ingevoerd, zet het eventuele tussenvoegsel bij de achternaam, bijvoorbeeld 'Van der Donk'. Voornamen mogen ook ingevoerd worden door voorletters.
- Via de optie 'Alle bibliografievelden weergeven' kunnen extra velden worden toegevoegd, bijvoorbeeld om de druk (editie) aan te geven (bij APA worden tweede en latere drukken vermeld).
- Klik op 'OK' en in de tekst wordt de verwijzing vermeld, klik in de tekst:

(Van der Donk & Van Lanen, 2011)

- Klik op het pijltje rechtsonder om in het geval van een citaat het paginanummer toe te voegen, bij een parafrase is dit niet verplicht.
- Dit pijltje geeft ook de optie 'Citaat converteren naar statische tekst', hiermee wordt de verwijzing omgezet naar 'gewone' tekst en kan eventueel handmatig bewerkt worden.

#### Voorbeeld 2: Hoofdstuk uit een boek

| Type <u>b</u> ro              | on Sectie van boek 🔽 🚺 Taal Standa                                    | ard      |   |
|-------------------------------|-----------------------------------------------------------------------|----------|---|
| ibliografievelden voor APA    |                                                                       |          |   |
|                               | Auteur van organisatie                                                |          | * |
| * Titel                       | Plaatsbepaling                                                        |          | Ē |
| * Auteur van boek             |                                                                       | Bewerken |   |
| ★ Titel van boek              | Public relations: De communicatie van organisaties                    |          |   |
| ★ Jaar                        | 2004                                                                  |          |   |
| * Pagina's                    | 3-13                                                                  |          |   |
| * Plaats                      | Alphen aan de Rijn                                                    |          |   |
| Provincie                     |                                                                       |          |   |
| Land/regio                    |                                                                       |          |   |
| * Uitgever                    | Kluwer                                                                |          |   |
| Redacteur                     | Mastenbroek, Jan; Van Persie, Margreet; Rijnja, Guido; De Vries, Bart | Bewerken |   |
| 1/-d-1                        |                                                                       | [ n]     | + |
| Alle bibliografievelden weerg | geven * Aanbevolen veld                                               |          |   |
| beinaam Voorbeel              | id: Nederland                                                         |          |   |

- Een hoofdstuk uit een boek wordt apart genoemd als de auteur en/of redacteur anders is dan de auteur en/of redacteur van het gehele boek.
- In dit voorbeeld is er geen auteur van het hele boek, alleen redacteuren. Deze namen kunnen ingevuld worden door de optie 'Alle bibliografievelden weergeven' aan te vinken, evenals de druk (bij Editie).
  - Noteer eventuele tussenvoegsels bij de achternaam.
- Klik op 'OK' en in de tekst wordt de verwijzing vermeld. Klik in de tekst:

(Mastenbroek, 2004)

- De naam die in de tekst wordt aangegeven is de auteur van het hoofdstuk.
- Klik op het pijltje rechtsonder om in het geval van een citaat het paginanummer toe te voegen, bij een parafrase is dit niet verplicht.
- Dit pijltje geeft ook de optie 'Citaat converteren naar statische tekst', hiermee wordt de verwijzing omgezet naar 'gewone' tekst en kan eventueel handmatig bewerkt worden.

| Type <u>b</u> ro                     | 1 Website                                      | Taal Standaard                                          |
|--------------------------------------|------------------------------------------------|---------------------------------------------------------|
| ibliografievelden voor APA           |                                                |                                                         |
| Auteur                               |                                                | Bewerken                                                |
| (                                    | Auteur van organisatie Rijksoverheid           |                                                         |
| Naam van webpagina                   | Wat is de overheid van plan met de publieke om | nroep?                                                  |
| Naam van website                     |                                                |                                                         |
| Jaar                                 | z.d.                                           |                                                         |
| Maand                                |                                                |                                                         |
| Dag                                  |                                                |                                                         |
| UD                                   | http://www.rijkcovarhaid.pl/opdapvarpap/madi   | an nubliaka amraan (waxa an antwoord (wat is da jawar   |
| UNL                                  | http://www.ijksoverneid.ii/onderweipen/medi    | a-en-publicke-onnoep/vraag-en-antwoord/wat-is-de- voven |
| <u>Alle bibliografievelden weerg</u> | ven                                            |                                                         |
| belnaam Voorbeel                     | : http://www.adatum.com                        |                                                         |

#### **Voorbeeld 3: Website**

- In dit voorbeeld is er geen auteur maar een organisatie, vink hiervoor de optie 'Auteur van organisatie' aan en vul de naam van de organisatie in.
- Naam van de website hoeft niet te worden ingevuld.
- In dit voorbeeld heeft de website geen datum, vul daarom bij jaar 'z.d.' in (=zonder datum).
- Om datum van raadplegen toe te voegen (dit is verplicht) moet de optie 'Alle bibliografievelden weergeven' worden aangevinkt, vul de opties 'Jaar van raadplegen', etc. in.

| Type <u>b</u> ron               | Website                 | •                           | Taal                   | Standaard | 1              |   |
|---------------------------------|-------------------------|-----------------------------|------------------------|-----------|----------------|---|
| Bibliografievelden voor APA     |                         |                             |                        |           |                |   |
| Redacteur                       |                         |                             |                        |           | Bewerken       |   |
| Naam van producent              |                         |                             |                        |           | Bewerken       |   |
| Productiebedrijf                |                         |                             |                        |           |                |   |
| ★ Jaar z.                       | d.                      |                             |                        |           |                |   |
| * Maand                         |                         |                             |                        |           |                |   |
| * Dag                           |                         |                             |                        |           |                |   |
| Jaar van raadplegen 2           | 017                     |                             |                        |           |                | 1 |
| Maand van raadplegen a          | ugust <mark>u</mark> s  |                             |                        |           |                |   |
| Dag van raadplegen 1            | 7                       |                             |                        |           |                |   |
| + URL h                         | ttp://www.rijksoverheid | d.nl/onderwerpen/media-en-p | ublieke-omroep/vraag-e | n-antwoor | d/wat-is-de- · |   |
| Versie                          |                         |                             |                        |           |                |   |
| W                               |                         |                             |                        |           |                |   |
| Alle bibliografievelden weergev | en <b>*</b> Aanbev      | olen veld                   |                        |           |                |   |
| abelnaam Voorbeeld:             | http://www.adatum.co    | m                           |                        |           |                |   |

• Klik op 'OK' en in de tekst wordt de verwijzing vermeld:

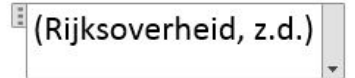

- Websites hebben geen paginanummers, de verwijzing hoeft dus niet verder bewerkt te worden.
- Dit pijltje geeft ook de optie 'Citaat converteren naar statische tekst', hiermee wordt de verwijzing omgezet naar 'gewone' tekst en kan eventueel handmatig bewerkt worden.

#### Voorbeeld 4: Tijdschriftartikel

| Sibliografievelden voor APA<br>Auteur Smeijsters, Henk; Beurskens, Sandra; Reverda, Nol; Gielen, Xandra; Pénzes, Ingrid |                  |
|----------------------------------------------------------------------------------------------------|------------------|
| Auteur Smeijsters, Henk; Beurskens, Sandra; Reverda, Nol; Gielen, Xandra; Pénzes, Ingrid                                |                  |
|                                                                                                    | Bewerken         |
| Auteur van organisatie                                                                                                  |                  |
| Titel Het Evidence Beest in de vaktherapie: Een verheldering van de begrippen Evidence Based Pra                        | actice en Practi |
| Naam van vaktijdschrift Tijdschrift voor Vaktherapie                                                                    |                  |
| Jaar 2012                                                                                                    |                  |
| Pagina's 11-18                                                                                                    |                  |
| Alle bibliografievelden weergeven                                                                                       |                  |
| belnaam Voorbeeld: 50-62                                                                                                | <u> </u>         |

- Via de optie 'Bewerken' kunnen namen van de auteurs eventueel worden bewerkt en/of afzonderlijk worden in gevoerd, zet het eventuele tussenvoegsel bij de achternaam. Voornamen mogen ook vervangen worden door voorletters.
- Om de jaargang (of volumenummer) en het nummer van het tijdschrift toe te voegen (dit is verplicht) moet de optie 'Alle bibliografievelden weergeven' worden aangevinkt.

Het nummer van het tijdschrift moet bij 'Uitgave' worden ingevuld.

• Klik op 'OK' en in de tekst wordt de verwijzing vermeld, klik in de tekst:

### (Smeijsters, Beurskens, Reverda, Gielen, & Pénzes, 2012)

- Klik op het pijltje rechtsonder om in het geval het paginanummer toe te voegen, bij een parafrase is dit niet verplicht.
- In dit voorbeeld zijn er vijf auteurs. Wanneer hetzelfde artikel nogmaals geciteerd of geparafraseerd wordt hoeft alleen de eerste auteur genoemd te worden, met de toevoeging 'et al.', in dit voorbeeld:
- (Smeijsters et al., 2012)

Word 2013 houdt hier geen rekening mee en noemt ook bij latere verwijzingen alle auteurs. Een tweede en latere verwijzingen kunnen handmatig bewerkt worden door op de verwijzing te klikken en de optie

'Citaat converteren naar statische tekst' te kiezen.

Zie ook § 3.2 Meerdere auteurs in <u>De APA-richtlijnen uitgelegd</u>.

- Voor een verwijzing naar een online tijdschriftartikel kan bij 'Alle bibliografievelden weergeven' een URL of DOI worden in gevuld.
- Dit pijltje geeft ook de optie 'Citaat converteren naar statische tekst', hiermee wordt de verwijzing omgezet naar 'gewone' tekst en kan eventueel handmatig bewerkt worden.

#### Voorbeeld 5: Krantenartikel

| Type <u>b</u> r               | on Artikel uit een krant of tijdschrift 💌 | Taal Standaard |
|-------------------------------|-------------------------------------------|----------------|
| Bibliografievelden voor APA   |                                           |                |
| Auteur                        | Bruyn, Peter                              | Bewerken       |
|                               | Auteur van organisatie                    |                |
| Titel                         | Wat Bruce kan, dat kan Bruce alleen       |                |
| Naam van krant of tijdschrift | Leeuwarder Courant                        |                |
| Jaar                          | 2013                                      |                |
| Maand                         | juni                                      |                |
| Dag                           | 24                                        |                |
| Pagina's                      | 24                                        |                |
| Alle bibliografievelden weer  | geven                                     |                |
| ibelnaam Voorbee              | ld: 50-62                                 |                |

- Via de optie 'Bewerken' kan de naam van de auteur eventueel worden bewerkt en/of afzonderlijk worden ingevoerd, zet het eventuele tussenvoegsel bij de achternaam. Voornamen mogen ook vervangen worden door voorletters. Noteer eventuele tussenvoegsels bij de achternaam.
- In de uiteindelijke bronnenlijst zal Word 2013 als datum '2013, juni 24' noemen, de Engelse schrijfwijze van de datum. Om de Nederlandse volgorde (jaar, dag, maand) aan te houden kunnen in dit voorbeeld maand en dag omgewisseld worden.
- Klik op 'OK' en in de tekst wordt de verwijzing vermeld, klik in de tekst:

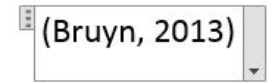

- Klik op het pijltje rechtsonder om in het geval het paginanummer toe te voegen, bij een parafrase is dit niet verplicht.
- Dit pijltje geeft ook de optie 'Citaat converteren naar statische tekst', hiermee wordt de verwijzing omgezet naar 'gewone' tekst en kan eventueel handmatig bewerkt worden.
- Let op: een krantenartikel van een website of uit de databank LexisNexis is een internetbron.

#### Voorbeeld 6: Audiovisuele bron

| Type <u>b</u> r              | on Film                | Taal Standaard |
|------------------------------|------------------------|----------------|
| ibliografievelden voor APA   |                        |                |
| * Titel                      | Alles is liefde        |                |
| Speler                       |                        | Bewerken       |
|                              | Speler van organisatie |                |
| Naam van producent           |                        | Bewerken       |
| Productiebedrijf             |                        |                |
| * Regisseur                  | Lürsen, Joram          | Bewerken       |
| Land/regio                   | Amsterdam              |                |
| Distributeur                 | A-Film                 |                |
| Schrijver                    |                        | Bewerken       |
| Medium                       |                        |                |
| * Jaar                       | 2009                   |                |
| W = -4 = 414 = 1             | Ē.                     | ٦ .            |
| Alle bibliografievelden weer | even * Aanbevolen veld |                |
| pelnaam Voorbee              | Id: 2006               |                |

- In dit voorbeeld is de optie 'Alle bibliografievelden weergeven' direct aangevinkt omdat in de standaardversie alleen Titel, Regisseur en Jaartal kunnen worden ingevuld.
- In plaats van de naam van het land mag ook de plaats van de uitgever ingevuld worden als deze bekend is.
- Klik op 'OK' en in de tekst wordt de verwijzing vermeld:

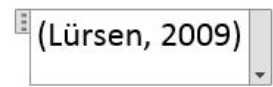

• Dit pijltje geeft ook de optie 'Citaat converteren naar statische tekst', hiermee wordt de verwijzing omgezet naar 'gewone' tekst en kan eventueel handmatig bewerkt worden.

#### Voorbeeld 7: Bronnenlijst

| PAGINA-INDELING  | VERWIJZINGEN                  | VERZENDLUSTEN     |
|------------------|-------------------------------|-------------------|
| dnoot invoegen   | Bronn                         | en beheren        |
| gende voetnoot 🔹 | Citaat E Stijl:               | APA - Piischrift  |
| st weergeven     | invoegen - EB Biblio          | grafie - invoegen |
| oten 🕞           | Citaten en biblio             | ografie           |
| 2 + 1 + 1 +      | 1 · · <b>1</b> · · <b>1</b> · |                   |

- Ga om de bronnenlijst toe te voegen aan het einde van de tekst staan en kies onder het tabblad 'Verwijzingen' Bibliografie en daarna Bibliografie invoegen.
- De zes bovengenoemde voorbeelden worden door Word 2013 als volgt weergegeven:

Bruyn, P. (2013, juni 24). Wat Bruce kan, dat kan Bruce alleen. *Leeuwarder Courant*, p. 24.

Lürsen, J. (Regisseur). (2009). Alles is liefde [Film]. Amsterdam: A-Film.

- Mastenbroek, J. (2004). Plaatsbepaling. In J. Mastenbroek, M. van Persie,G. Rijnja, & B. de Vries (Red.), Public relations: *De communicatie van* organisaties (5e druk ed., pp. 3-13). Alphen aan de Rijn: Kluwer.
- Rijksoverheid. (z.d.). *Wat is de overheid van plan met de publieke omroep?* Opgeroepen op augustus 7, 2017, van http://www.rijksoverheid.nl/onderwerpen/media-en-publieke-omroep/vraag-en-antwoord/wat-is-de-overheidvan-plan-met-de-publieke-omroep.html
- Smeijsters, H., Beurskens, S., Reverda, N., Gielen, X., & Pénzes, I. (2012).
  Het Evidence Beest in de vaktherapie: Een verheldering van de begrippen Evidence Based Practice en Practice Based Evidence. *Tijdschrift voor Vaktherapie*, 8(2), 11-18.
- Van der Donk, C., & Van Lanen, B. (2011). *Praktijkonderzoek in zorg en welzijn*. Bussum: Coutinho.

Hoewel voor het grootste gedeelte juist wijkt deze bronnenlijst op sommige onderdelen af van de Nederlandse vertaling van de richtlijnen, zie de markeringen in oranje:

- Bruyn, P. (2013, <mark>24 juni</mark>). Wat Bruce kan, dat kan Bruce alleen. *Leeuwarder Courant*, p. 24.
- Lürsen, J. (Regisseur). (2009). *Alles is liefde* [Dvd]. Amsterdam: A-Film.
- Mastenbroek, J. (2004). Plaatsbepaling. In J. Mastenbroek, M. van Persie,
  G. Rijnja, & B. de Vries (Reds.), Public relations: *De communicatie van organisaties* (5e druk, pp. 3-13). Alphen aan de Rijn: Kluwer.
- Rijksoverheid. (z.d.). *Wat is de overheid van plan met de publieke omroep?* Geraadpleegd op 7 augustus 2017, van http://www.rijksoverheid.nl/onderwerpen/media-en-publieke/omroep/vraag-en-antwoord/wat-is-de-overheidvan-plan-met-de-publieke-omroep.html

Smeijsters, H., Beurskens, S., Reverda, N., Gielen, X., & Pénzes, I. (2012). Het Evidence Beest in de vaktherapie: Een verheldering van de begrippen Evidence Based Practice en Practice Based Evidence. *Tijdschrift voor Vaktherapie, 8*(2), 11-18.

Van der Donk, C., & Van Lanen, B. (2011). *Praktijkonderzoek in zorg en welzijn*. Bussum: Coutinho.

**Let op:** in enkele gevallen staan de titels niet op alfabetische volgorde omdat Word het &-teken meeneemt in de alfabetisering, bijvoorbeeld:

Voogt, J., & Pareja Roblin, N. (2010). ...

Voogt, J., Fisser, P., & Tondeur, J. (2010). ...

In dit voorbeeld zou de tweede publicatie eerst genoemd moeten worden omdat Fisser alfabetisch voor Pareja komt.

De bronnenlijst kan handmatig worden aangepast maar houdt er rekening mee dat bij toevoeging van een nieuwe bron of bewerken van een bestaande bron handmatige aanpassingen ongedaan worden gemaakt. Een handmatige aanpassing heeft alleen zin wanneer de bronnenlijst niet meer gewijzigd wordt.

# COLOFON

#### Redactie

Arjan Doolaar Annelies Kuijten Rensje Wicherson

#### Vormgeving

Vrije Stijl, Utrecht

#### Foto omslag Flickr, AlphaLab Startup Accelerator

April 2018

#### **Copyright** Werkgroep APA

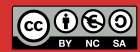

Dit werk valt onder een Creative Commons Naamsvermelding-NietCommercieel-GelijkDelen licentie. Dit betekent dat het werk voor niet-commerciële doeleinden hergebruikt mag worden zolang er een naamsvermelding bij wordt gegeven en het nieuw ontstane werk zelf ook hergebruikt mag worden door anderen onder een soortgelijke licentie https://creativecommons.org/licenses/by-nc-sa/4.0/deed.nl

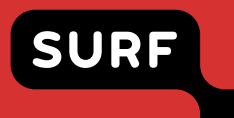

SURF

+31 (0)88 787 30 00 www.surf.nl